### 中国经济学年会招聘系统 操作指引

China Economics Annual Conference

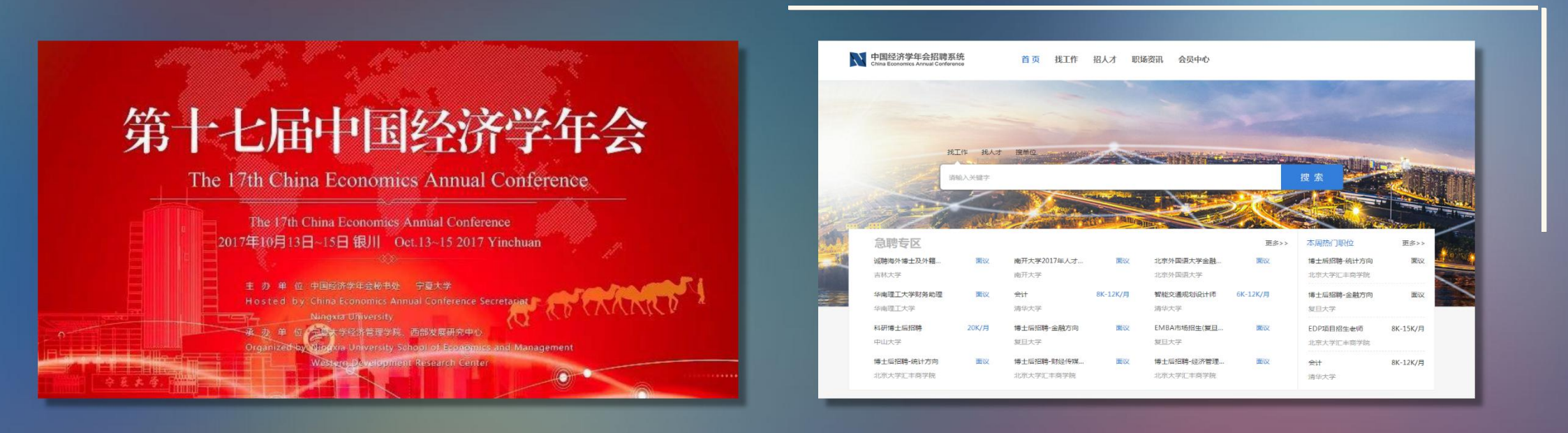

为了更充分发挥中国经济学年会这一"学术共同体"的平台作用, 并通过互联网使各院校、科研机构及公司对于经济学相关的岗位需求 和优秀人才得到更有效的匹配,第十七届中国经济学年会将开通招聘 系统,打造高校经济学人才招聘信息交流平台。

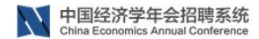

首页 找工作 招人才 职场资讯 会员中心

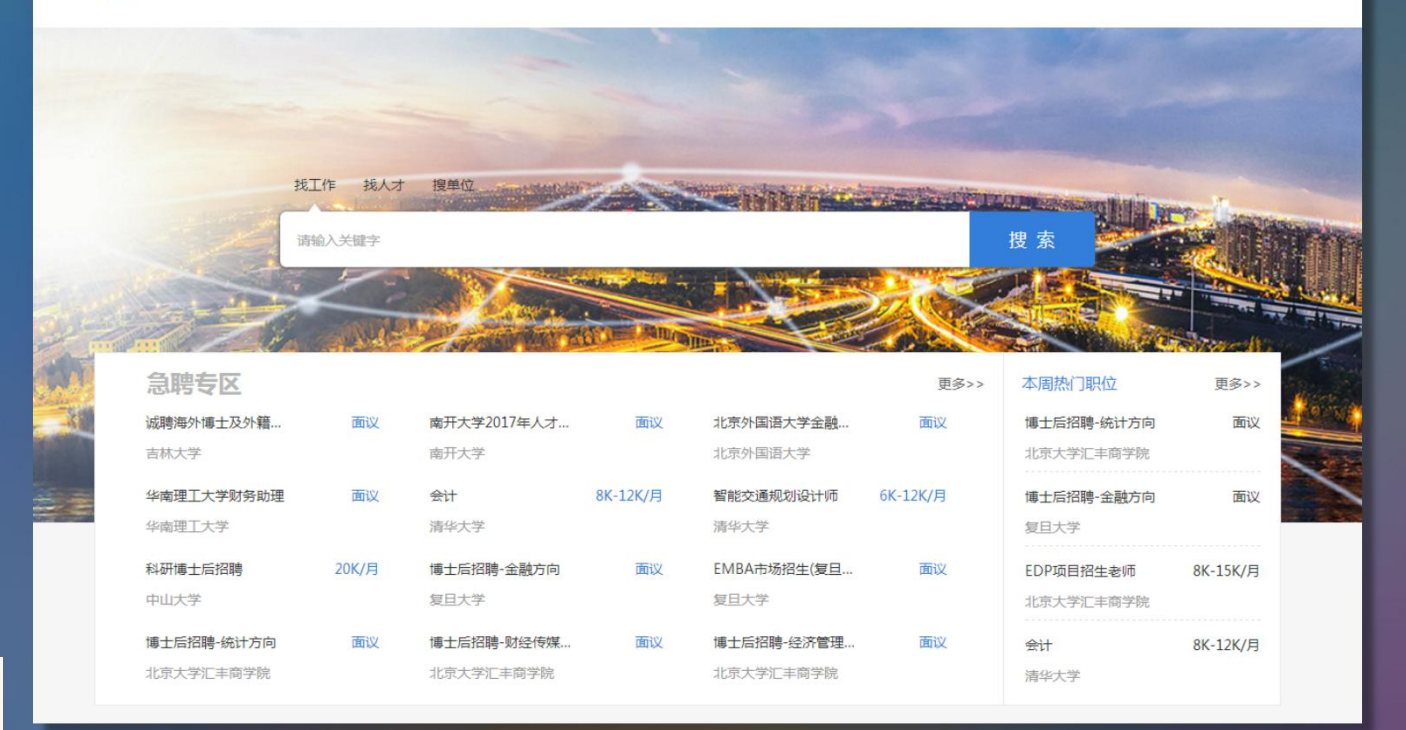

### 招聘系统网址

#### zhaopin.efnchina.com

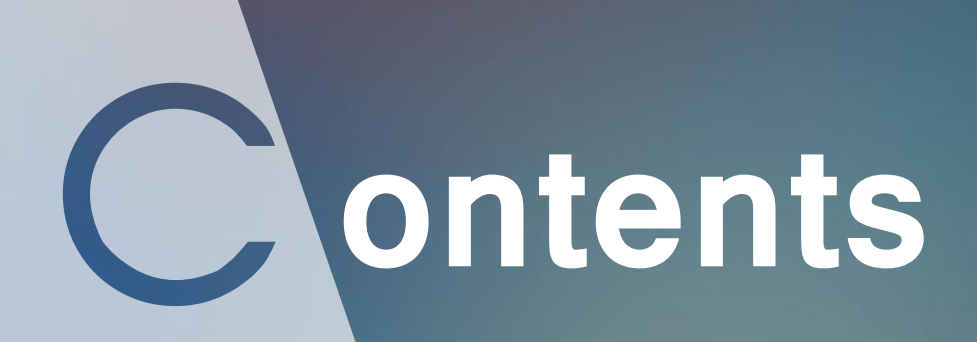

### 一、 注册用户名和密码

二、完善资料

三、添加单位福利

四、发布职位

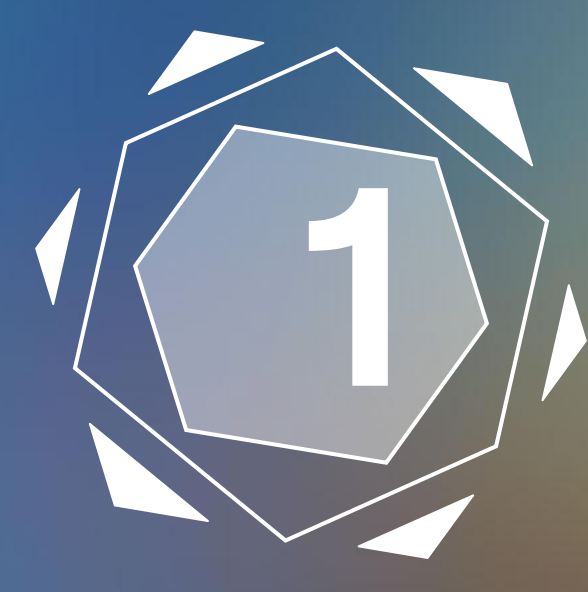

# 注册用户名和密码

### 注册用户名和密码

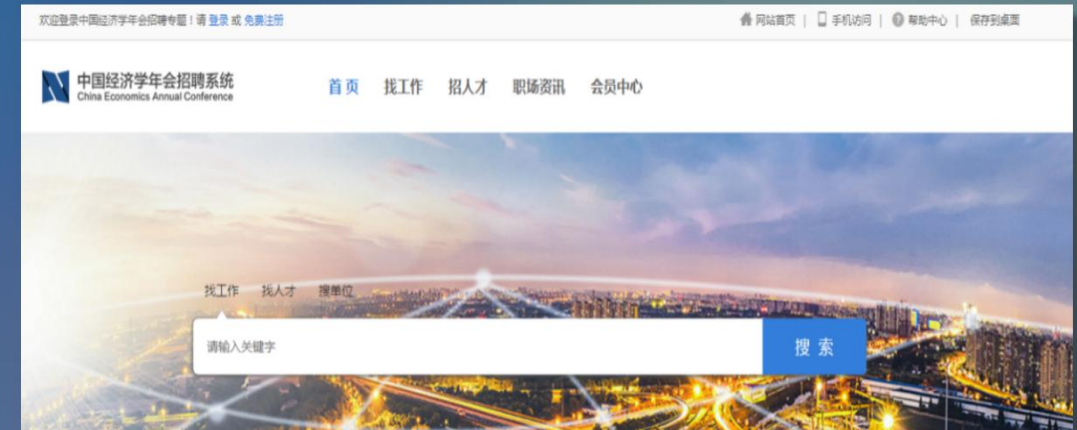

 通过登陆页面左上角"免费注册"按 钮进入注册环节,点击"单位注册"进 行注册操作。

填写"单位名称""单位联系
 人""固定电话"等单位信息,以及
 "用户名""常用邮箱""账户密码"
 等账户信息,点击"注册"成功注册。

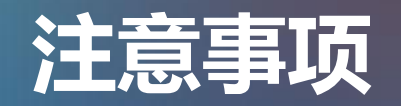

## (1) 请用单位人事专用邮箱注册,该邮箱用于接收简历及系统通知;

(2) 注册成功后,单位名称不可修改,如需修改单位名称,请联系系统管理员。

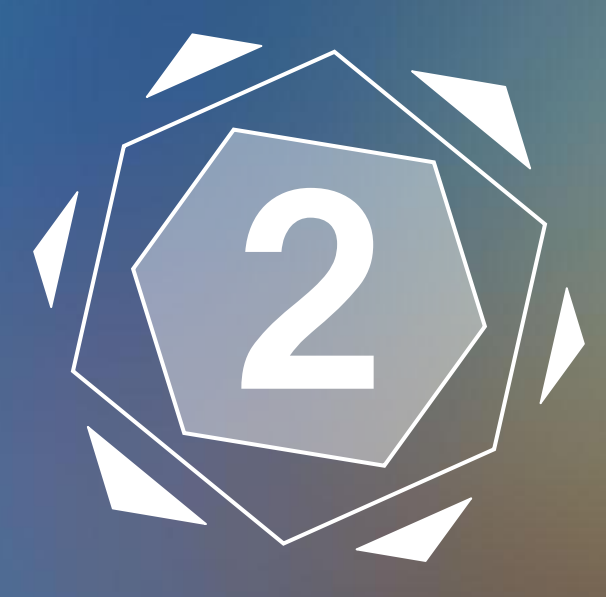

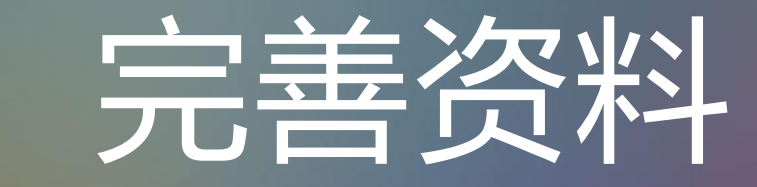

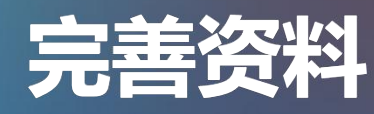

|                                                                                       |                                                                                                    | <sup>11</sup> 位中心 职位管理                                                                                                    | 简历管理 会员服务                                                                                                    | 账号管理                     |  |
|---------------------------------------------------------------------------------------|----------------------------------------------------------------------------------------------------|----------------------------------------------------------------------------------------------------|----------------------------------------------------------------------------------------------------|--------------------------|--|
| 下午好, 亲爱的HR<br>今天是2017年10月11日 星期三<br>积分: 50 末签到                                        | 会公司的资料还未填写完整,可能会影响您的招聘效果哦!<br>完善公司基本信息、民系方式、上传查业执照。每,可以有效建筑招聘成功率                                                                                     |                                                                                                    |                                                                                                    |                          |  |
| <ul> <li>         会任务課任分         2 发布职位         3 別新职位         Q 搜索简历     </li> </ul> | LOGO未上传                                                                                                    | test ② 编辑<br>完善单位基本资料是招聘的第<br>添加单位编制,让职位更有魅<br>② 单位未认证   [] 手机未认                                                                                                    | 上次登录:2<br>一步,立即完善资料<br>力<br>正                                                                                                    | 017-10-11 14:31 (自殺登录日志) |  |
| 我的服务:免费会员                                                                             | 0<br>招聘中的职位                                                                                                    | 0 待处理简历                                                                                                    | 0<br>面试邀请                                                                                                    | 0 谁在关注我                  |  |
| ★ 开通VIP会员                                                                             | 访客统计 - 最近                                                                                                    | £7天 →                                                                                                    |                                                                                                    | 查看详细>>                   |  |
|                                                                                       | <ul> <li>・ 联系电话: 1397897450</li> <li>・ 联系邮箱: testtest@qc</li> <li>QQ:</li> <li>・ 联系地址:</li> <li>・ 联系地址:</li> <li>・ 联系地址:</li> <li>・ 联系地址:</li> </ul> | A<br>固定电话 分机号<br>prom<br>たom<br>本<br>の<br>山高敏年度際<br>一<br>山高敏年度際<br>一<br>山高敏年度際<br>一<br>山高敏年度際<br>一<br>山高敏年度際<br>一<br>山高敏年度際<br>一<br>山高敏年度際<br>一<br>山高敏年度<br>一<br>山高敏年度<br>一<br>山高敏年度<br>一<br>山高敏年度<br>一<br>山高敏年度<br>一<br>山高敏年度<br>一<br>山高敏年度<br>一<br>山高敏年度<br>一<br>山高敏年度<br>一<br>山高敏年度<br>一<br>山高敏年度<br>一<br>山高敏年度<br>一<br>山高敏年度<br>一<br>山高敏年度<br>一<br>山高敏年度<br>一<br>山高敏年度<br>一<br>山西<br>山西<br>山西<br>山西<br>山西<br>山西<br>山西<br>山西<br>山西<br>山西 | 不公开<br>不公开<br>不公开<br>本公开 精确直线 人間2 人間2 人間3 人間3 <p人間3< p=""> <p人間3< p=""> <p人間3< p=""> 人間3 人間3 <p人間3< p=""></p人間3<></p人間3<></p人間3<></p人間3<> |                          |  |

填写"单位性质""单位规模""所在 地区""所属行业""单位介绍"等基 本信息,以及"联系人""联系电 话""联系邮箱""联系地址"等联系 方式,点击"保存"。

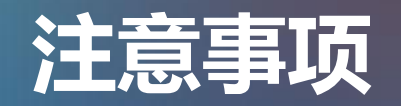

# (1)\*为必填事项;(2)单位Logo上传图片格式为JPG;尺寸为120\*120。

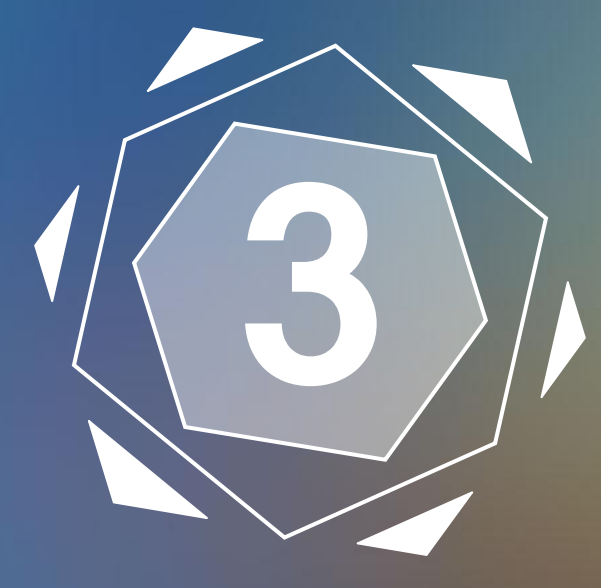

# 添加单位福利

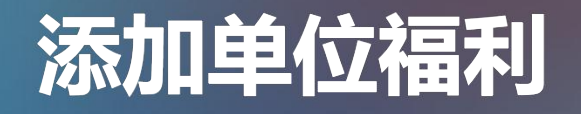

| 选择单位福利(最多 | 3选择6个)         |                 | ×          |
|-----------|----------------|-----------------|------------|
| ☑ 环境好     | □ 年终奖          | ☑ 双休            | Â          |
| ☑ 五险一金    | □加班费           | □朝九晚五           | 548        |
| □ 交通方便    | □ 加班补助         | □包食宿            |            |
| ✔ 管理规范    | □ 有提成          | □ 全勤奖           | ×.         |
| ✓ 有年假     | □ 专车接送         | ✓ 有补助           |            |
| □ 晋升快     | □车贴            | □房贴             |            |
| □ 压力小     | □ 技术培训         | □ 旅游            | is.p       |
|           |                |                 |            |
|           | 确定             | 取消              |            |
| 平辺町ハ・川    | ·尔人子儿干尚子阮()床儿尔 | 《人子沫圳间子阮/出奶丁200 | 04年,定果双子、研 |

### 选择"单位福利",最多选择6个,点击"确认"。

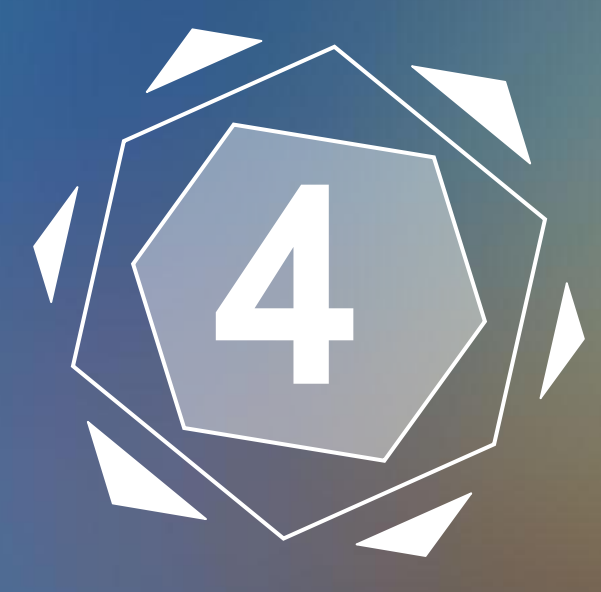

# 发布职位

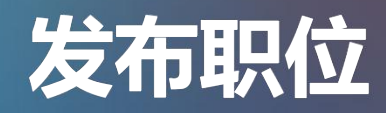

| ✓ 发布职位   | ↓ 发布职位 Gi                                                                                                    | E:带 •号为必填现 |  |  |  |  |  |  |
|----------|----------------------------------------------------------------------------------------------------|------------|--|--|--|--|--|--|
| ▲ 管理职位   |                                                                                                    |            |  |  |  |  |  |  |
| ∞ 手机招聘   | () ()(()()()()()()()()()()()()()()()()(                                                                                                    |            |  |  |  |  |  |  |
| ● 招聘效果统计 | <ul> <li>・ 即位名称:</li> <li>● 全职 ○ 兼职 ○ 实习</li> </ul>                                                                                                    |            |  |  |  |  |  |  |
|          | • 职位类别: 请选择 📃 • 工作地区: 请选择                                                                                                    |            |  |  |  |  |  |  |
|          | <ul> <li>         ・         薪资待遇:         ・         最低薪資         ・         元/月         ・         最高薪資         ・         元/月         ・         面         ご         </li> </ul> |            |  |  |  |  |  |  |
|          | <b>条件限制: 学历不限                                     </b>                                                                                                    |            |  |  |  |  |  |  |
|          | 年龄要求: 岁 - 岁 所履部门:                                                                                                    |            |  |  |  |  |  |  |
|          | 职位完点: 请选择                                                                                                    |            |  |  |  |  |  |  |
|          | • BHC27m25 :                                                                                                    |            |  |  |  |  |  |  |
|          | ③ 联系方式                                                                                                    | 1          |  |  |  |  |  |  |
|          | ☑ 使用单位基本资料的联系方式                                                                                                    |            |  |  |  |  |  |  |
|          | 高级设置                                                                                                    |            |  |  |  |  |  |  |
|          | ● 邮件接收投递的简历                                                                                                    |            |  |  |  |  |  |  |
|          | 发布职位                                                                                                    |            |  |  |  |  |  |  |

- 填写"职位名称""职位类别""工 作地区""薪资待遇""职位描述" 等职位信息;
- 联系方式选择"使用单位基本资料的 联系方式"或"使用其它联系方式";
- 3. 高级设置里,可选择"邮件接收投递的简历",点击"发布职位"。

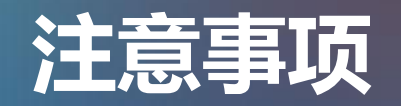

#### (1) 注册后1个工作日内,由系统管理员认证通过。

## (2) 注册未通过认证前,单位账号可同时发布3个职位,通过认证后,可同时发布多个职位。

### 目前,系统正在试运营阶段,如遇其他问题, 请与系统管理员联系:

联系人:郭倩 联系方式:0755-26032720 13825288417 guoqian@phbs.pku.edu.cn